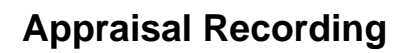

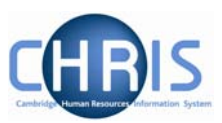

# **Contents Page**

| 1.1 | Recording appraisal information | 2 |
|-----|---------------------------------|---|
|     |                                 |   |
| 1.2 | Entering Reviewer information   | 5 |

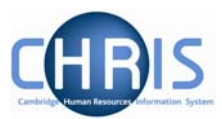

Appraisal information is recorded in the Reviews folder. This is a new folder that has been added to your user profile.

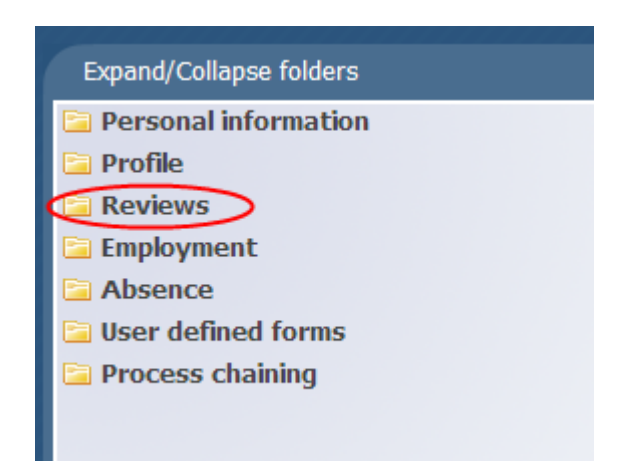

#### 1.1 Recording appraisal information

- 1. Search for the person for whom you wish to enter appraisal information, and select their record
- 2. Choose the Reviews folder, and then Reviews

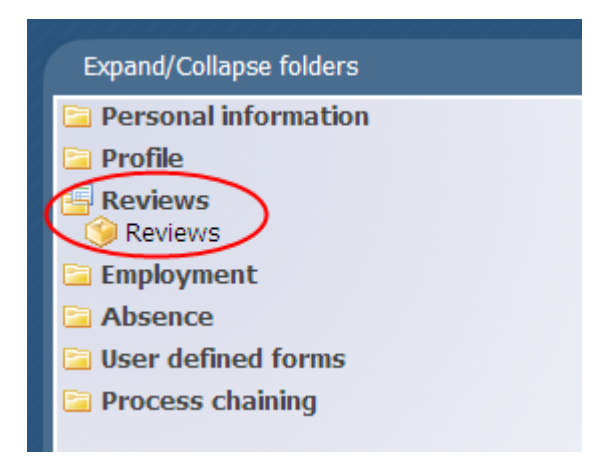

3. Where no information has previously been recorded the following screen will be displayed:

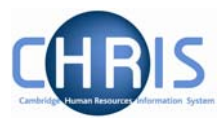

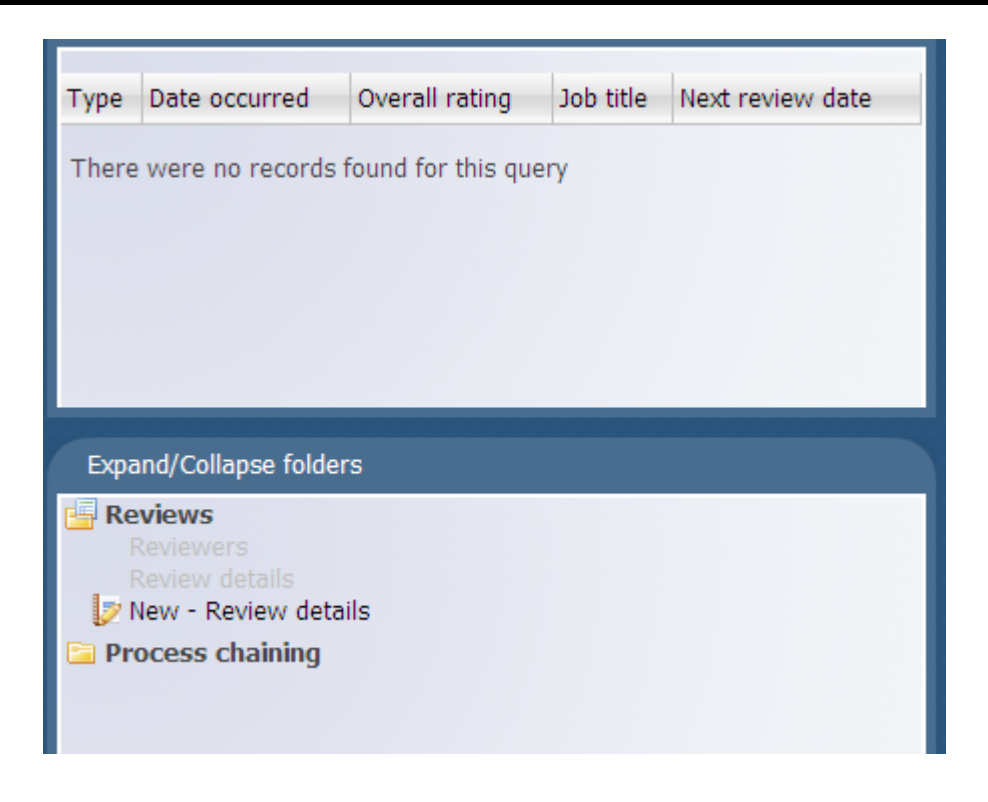

4. Select New - Review details

| 🚔 Attachments 🛛 🗟 Notes 📑 🚔 🤌 🖪 | Find iTrent pages |  |
|---------------------------------|-------------------|--|
| Review details: New             |                   |  |
| Job title Research Associate    |                   |  |
| Review type                     |                   |  |
| Date occurred                   |                   |  |
| Next review date                |                   |  |
| Save                            |                   |  |

- 5. If the employee has more than one position, select the correct one from the job title drop down box
- 6. Enter the review type: Annual, probationary, two yearly

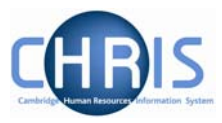

- 7. Enter the date that the last appraisal occurred. (For a new starter enter date occurred as their start date).
- 8. Enter the next review date.

| Job title        | Research Associate 📃 💌 |  |
|------------------|------------------------|--|
| Review type      | Two-yearly             |  |
| Date occurred    | 09/02/2008             |  |
| Next review date | 09/02/2010             |  |

9. Click on the

Save

button

10. The changes have been saved confirmation will be displayed and the details will be shown in the object pane

| 🎯 Two-yearly | 09/02/2008    |                | Research Associate | 09/02/2010       |
|--------------|---------------|----------------|--------------------|------------------|
| Туре         | Date occurred | Overall rating | Job title          | Next review date |
| Select all   |               |                |                    |                  |

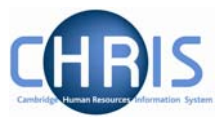

### **1.2 Entering Reviewer information**

- 1. Search for the person for whom you wish to enter appraisal information, and select their record
- 2. Select the Reviewers option from the Reviews menu

|                                                                |                             |                |                    | 🚔 🤉            |
|----------------------------------------------------------------|-----------------------------|----------------|--------------------|----------------|
| Select all                                                     |                             |                |                    |                |
| Туре                                                           | Date occurred               | Overall rating | Job title          | Next review da |
| 🍅 Two-yearly                                                   | 09/02/2008                  |                | Research Associate | 09/02/2010     |
|                                                                |                             |                |                    |                |
| •                                                              |                             |                |                    | ► F            |
| Expand/Colla                                                   | pse folders                 |                |                    |                |
| Reviews<br>Reviewers<br>Reviewers<br>Review de<br>New - Review | s<br>etails<br>view details |                |                    |                |
| 🔄 Process ch                                                   | naining                     |                |                    |                |

3. Select New - Reviewer details

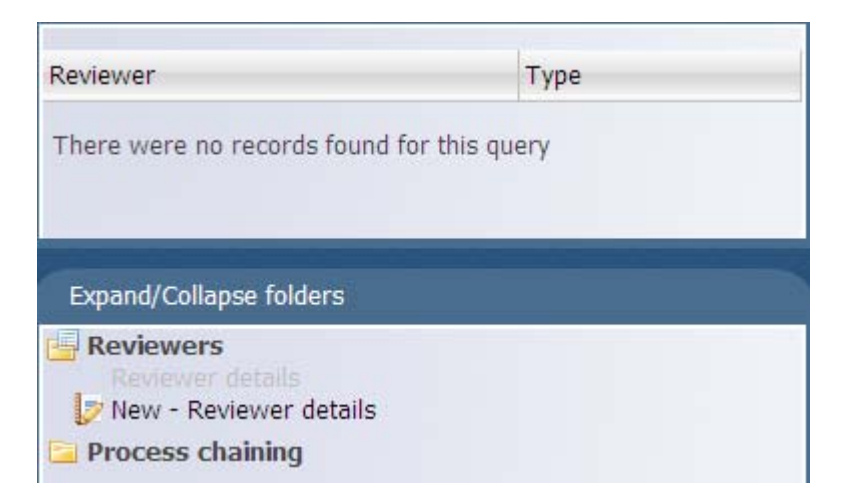

4. Click on the magnifier to the right of reviewer to search for the reviewer name

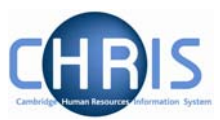

6.

| Reviewer: New |      |
|---------------|------|
| Reviewer      | Q.   |
| Туре          |      |
|               | Save |

5. Select the person. Select whether they are a reviewer or supervisor

| Type<br>Reviewer<br>Supervisor | Reviewer | Turton, Hazel | Q, |
|--------------------------------|----------|---------------|----|
| Reviewer<br>Supervisor         | Туре     |               | 1  |
| Supervisor                     |          | Reviewer      |    |
|                                |          | Supervisor    |    |
|                                |          |               |    |

7. The changes have been saved confirmation message will be displayed

|           | Changes have been saved. |
|-----------|--------------------------|
| Reviewer: |                          |
|           | Reviewer Turton, Hazel   |
|           | Type Supervisor          |
|           | Save Delete New          |